Reviewing and Approving Non-Activity Timesheet

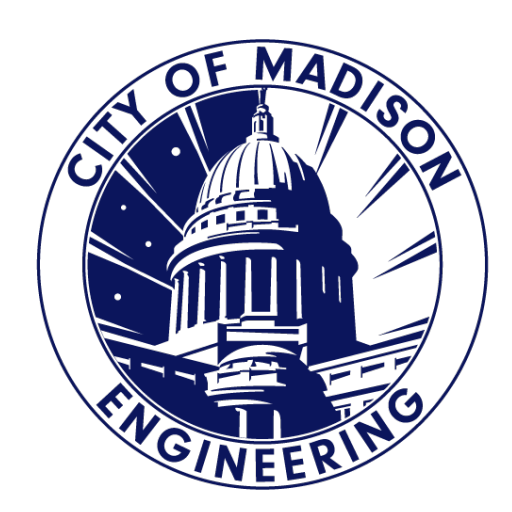

## Completing Timesheet Notes

- Preferred method is to allocate your time on a daily basis.
- Make sure you have "In" & "Out" punches for each work day.
- Remember that if you worked more than 6 hours, Kronos will automatically add a meal break unpaid.
  - In order to cancel deductions, you will use the "Cancel Deductions" check box and click "Record Timestamp".
  - If you did not intended to clock out, you can manually adjust your Punch Out time.
  - If you forget this step, please contact your Supervisor or Payroll Clerk.

### Show or Hide More Content

- Must have "Show or Hide More Content" open.
- Totals, Accruals, Audits and Historical Corrections will display in the bottom portion of your User Workspace.

| Tim | ecards      | ;                   |                                           |        |            |          |                      |        |           |       |            |                   |                     |               |           |            | •     |
|-----|-------------|---------------------|-------------------------------------------|--------|------------|----------|----------------------|--------|-----------|-------|------------|-------------------|---------------------|---------------|-----------|------------|-------|
| FLE | EGEL, I     | HEIDI J             | ▼ ◀ 1 of 1 ▶ 16                           | 534    |            |          |                      | Loa    | ded: 5:19 | PM Cu | irrent Pay | Period            | -                   | <b></b> 16    | nployee   | (s) Select | ed 💌  |
|     | ● -<br>View | Approve<br>Timecard | C./ - 🖻 -<br>Sign Off Accruals<br>Actions |        |            |          |                      |        |           |       |            | Print<br>Timecard | <b>O</b><br>Refresh | Calcu<br>Tota | ate<br>Is | Seve       | Go To |
|     |             | Date                | Schedule                                  | In     | Out        | Transfer | Pay Code             | Amount | Shift     | Daily | Period     |                   |                     |               |           |            |       |
| +   | $\times$    | Sun 5/14            |                                           |        |            |          |                      |        |           |       |            |                   |                     |               |           |            |       |
| +   | ×           | Mon 5/15            |                                           |        |            |          | COMP TIME USED - 330 | 0.5    |           |       |            |                   |                     |               |           |            |       |
| +   | ×           |                     | 7:15AM-3:45PM                             | 7:15AM | 🔰 3:15PM   |          |                      |        | 7.25      | 7.75  | 7.75       |                   |                     |               |           |            |       |
| +   | ×           | Tue 5/16            | 7:15AM-3:45PM                             | 7:15AM | 💈 4:29PM 🗭 |          |                      |        | 8.48      | 8.48  | 16.23      |                   |                     |               |           |            |       |
| +   | ×           | Wed 5/17            | 7:15AM-3:45PM                             | 7:15AM | 6:53PM     |          |                      |        | 10.88     | 10.88 | 27.12      |                   |                     |               |           |            |       |
| +   | ×           | Thu 5/18            | 7:15AM-3:45PM                             | 7:15AM | 3:55PM     |          |                      |        | 7.92      | 7.92  | 35.03      |                   |                     |               |           |            |       |
| +   | ×           | Fri 5/19            | 7:15AM-3:45PM                             | 7:15AM | 3:45PM     |          |                      |        | 7.75      | 7.75  | 42.78      |                   |                     |               |           |            |       |
| +   | ×           | Sat 5/20            |                                           |        |            |          |                      |        |           |       | 42.78      |                   |                     |               |           |            |       |
| +   | ×           | Sun 5/21            |                                           |        |            |          |                      |        |           |       | 42.78      |                   |                     |               |           |            |       |
| +   | ×           | Mon 5/22            | 7:15AM-3:45PM                             | 7:15AM | 3:45PM     |          |                      |        | 7.75      | 7.75  | 50.53      |                   |                     |               |           |            |       |
| +   | ×           | Tue 5/23            | 7:15AM-3:45PM                             | 7:15AM | 3:45PM     |          |                      |        | 7.75      | 7.75  | 58.28      |                   |                     |               |           |            |       |
| +   | ×           | Wed 5/24            | 7:15AM-3:45PM                             | 7:15AM | 3:45PM     |          |                      |        | 7.75      | 7.75  | 66.03      |                   |                     |               |           |            |       |
| +   | $\times$    | Thu 5/25            | 7:15AM-3:45PM                             |        |            |          |                      |        |           |       | 66.03      |                   |                     |               |           |            |       |
| +   | ×           | Fri 5/26            |                                           | 7:15AM |            |          | VACATION LEAVE - 300 | 7.75   |           | 7.75  | 73.78      |                   |                     |               |           |            |       |
| +   | X           | Sat 5/27            |                                           |        |            |          |                      |        |           |       | 73 78      |                   |                     |               |           |            |       |
|     |             |                     |                                           |        |            |          |                      |        |           |       |            |                   |                     |               |           |            |       |

|      | lotals                                                                                            | lab       |        |        |                              |                        |        |      |   |
|------|---------------------------------------------------------------------------------------------------|-----------|--------|--------|------------------------------|------------------------|--------|------|---|
| 2. 🗕 | + X Tue 5/23                                                                                      | 7:00AM-3: | :15PM  | 7:39AM | 6:02PM                       |                        |        |      |   |
|      | + 🗙 Wed 5/24                                                                                      | 7:00AM-3: | :15PM  | 5:55AM |                              |                        |        |      |   |
|      |                                                                                                   |           |        |        |                              |                        |        |      |   |
| 1    | Totals Accruals Audits Historical Corrections          Daily       All       Totals for 5/23/2023 |           |        |        |                              |                        |        |      |   |
|      | Location                                                                                          | I         | Job    |        | Account                      | Pay Code               | Amount |      |   |
|      | (x).                                                                                              |           | (x)AC2 |        | (x)PW/ENG/OPS/ADM/-/-/400203 | NIGHT PREMIUM 60 - 510 |        | 0.03 | h |
|      | (x).                                                                                              |           | (x)AC2 |        | (x)PW/ENG/OPS/ADM/-/-/400203 | OVERTIME 1.5 PAY - 200 |        | 2.13 | ] |
|      | (x).                                                                                              |           | (x)AC2 |        | (x)PW/ENG/OPS/ADM/-/-/400203 | REGULAR PAY - 199      |        | 7.75 |   |

3.

- 1. Change first filter drop down "All" to "Daily".
- 2. Select the date to allocate. Click on the Date or Schedule.
- 3. Section to allocate your time.

## Allocating Daily Shift

| + ×          | Tue 5/23                                                                                   | 7:00AM-3:15PM | 7:39AM | 6:02PM                       |                        |        |  |  |  |
|--------------|--------------------------------------------------------------------------------------------|---------------|--------|------------------------------|------------------------|--------|--|--|--|
| + ×          | Wed 5/24                                                                                   | 7:00AM-3:15PM | 5:55AM |                              |                        |        |  |  |  |
|              |                                                                                            |               |        |                              |                        |        |  |  |  |
| Tota<br>Dail | Totals     Audits     Historical Corrections       Daily       All    Totals for 5/23/2023 |               |        |                              |                        |        |  |  |  |
|              | Location                                                                                   |               | Job    | Account                      | Pay Code               | Amount |  |  |  |
| (x)          |                                                                                            | (x)AC2        | ٢      | (x)PW/ENG/OPS/ADM/-/-/400203 | NIGHT PREMIUM 60 - 510 | 0.03   |  |  |  |
| (x)          |                                                                                            | (x)AC2        | -      | (x)PW/ENG/OPS/ADM/-/-/400203 | OVERTIME 1.5 PAY - 200 | 2.13   |  |  |  |
| (x)          | •                                                                                          | (x)AC2        |        | (x)PW/ENG/OPS/ADM/-/-/400203 | REGULAR PAY - 199      | 7.75   |  |  |  |

- In Totals, you will see "Account, Pay Code and Amount."
- Based on your shift, Kronos will code your time based on your pay rule.
- Example:
  - 7:39am-3:54pm 7.75hrs Regular Pay (30 minutes of meal break was included)
  - 3:54pm-6:02pm 2.13hrs OT 1.5 Pay
  - 6:00pm-6:02pm 0.03hrs Night Premium (refer to Handbook or Payroll Clerk)

## **Totals Actions**

Example: Right clicked the row coded to Regular Pay – 199

- Date: Date of the Shift
- Pay Code: Code of the Shift
- Account: MUNIS Org/Project/Allocation being charge
- Amount: Hours for this pay code

Click on "Move Amount"

| Totals Actions |                    |  |
|----------------|--------------------|--|
| Date:          | 5/24/2023          |  |
| Pay Code:      | REGULAR PAY - 199  |  |
| Account:       | PW/ENG/ADM/-/-/-/- |  |
| Amount:        | 7.75               |  |
| Move<br>Amount |                    |  |

## Move Amount

#### To Section:

- DO NOT change Effective Date.
- Paycode: Same paycode referred in the From Section.
- Amount: Number of hours you want to allocate.
- Transfer: MUNIS Org/Project/Allocation Code
- Comments: Notes (Optional)

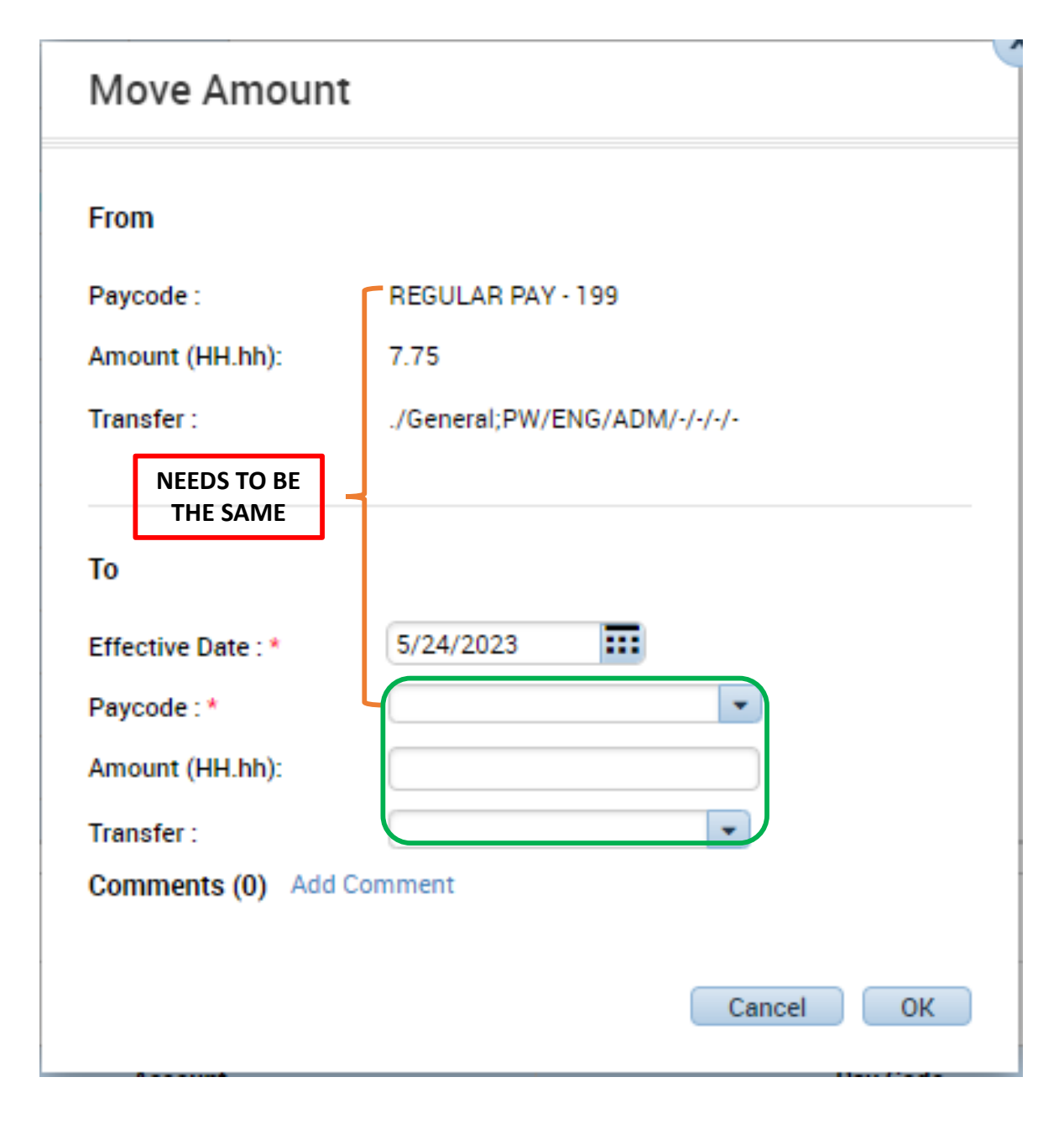

#### To Section

- Select Paycode
  - Drop Down List of Pay Codes
  - Search is available
- Enter Hours
- Select the MUNIS ORG/Project/Allocation Code
  - Drop Down List of 4 or 5 most recent Org/Project/Allocation
  - Search is available

| 0 |
|---|
|   |

| Effective Date : * | 5/24/2023 |   |       |    |
|--------------------|-----------|---|-------|----|
| Paycode : *        |           | - | Ð     |    |
| Amount (HH.hh):    |           |   | ]     |    |
| Transfer :         |           | * | )     |    |
| Comments (0) Add   | Comment   |   |       |    |
|                    |           |   |       |    |
|                    |           |   | ancel | OK |

#### REMEMBER

Do not change Effective Date.

# Transfer Field

-/-

- Click on "Search".
- Transfer Pop-Up Box will appear.
- Ignore Department, **Division**, Section and Unit.
  - Unless you are set to an allocation rule.
- Only ONE Code used per move. (Either Org, **Project or Allocation**)

| То                   |                        |                       |          |
|----------------------|------------------------|-----------------------|----------|
| Effective Date : *   | 5/24/2023              |                       |          |
| Paycode : *          |                        | •                     |          |
| Amount (HH.hh):      |                        |                       |          |
| Transfer :           |                        | •                     |          |
| Comments (0) Add Com | ral;PW/ENG/ADM/-/-/-/- |                       |          |
|                      | ;////14121 •401-200/   |                       |          |
|                      | ;////83251//           |                       |          |
|                      | ;////84251//           | ancel OK              |          |
| Account              | ;////83117//           | Pay Code              |          |
|                      | ;////83253//           |                       |          |
| -                    | Search                 | 199                   |          |
|                      |                        | Transfer              |          |
|                      |                        |                       |          |
|                      |                        | Name FLEEGEL, HEIDI J |          |
|                      |                        | Job<br>Labor Account  |          |
|                      |                        |                       |          |
|                      |                        |                       |          |
|                      |                        | Add Labor Account     | ar All   |
|                      |                        | Department: Org:      | 1        |
|                      |                        | Division:             |          |
|                      |                        | Section:              | <b>'</b> |
|                      |                        | Unit:                 |          |
|                      |                        |                       |          |
|                      |                        |                       |          |
|                      |                        |                       |          |
|                      |                        |                       |          |
|                      |                        |                       |          |
|                      |                        | Cancel                | pply     |

#### Org, Project & Allocation

- Search for Codes or Names.
  - Org (MUNIS Org Codes)
  - Project (Project Strings)
  - Allocation (Predefined Org or Project String splits)

#### ONLY ONE ORG/PROJECT/ALLOCATION CODE PER MOVE

| Org:        |              | -                 |
|-------------|--------------|-------------------|
| Project:    | Smart search |                   |
| Allocation: |              | - ·               |
|             | 12504467     | URBAN FORESTRY    |
|             | 13100        | CLERKS OFFICE     |
|             | 40110        | ENG DIVISION ADM  |
|             | 40117        | ENG ADMIN EXCAV   |
|             | 40118        | ENG STREETS BRID  |
|             | 40119        | ENG STREETS STR   |
|             | 40120        | ENG STREETS ADN 🚽 |
|             | •            | •                 |

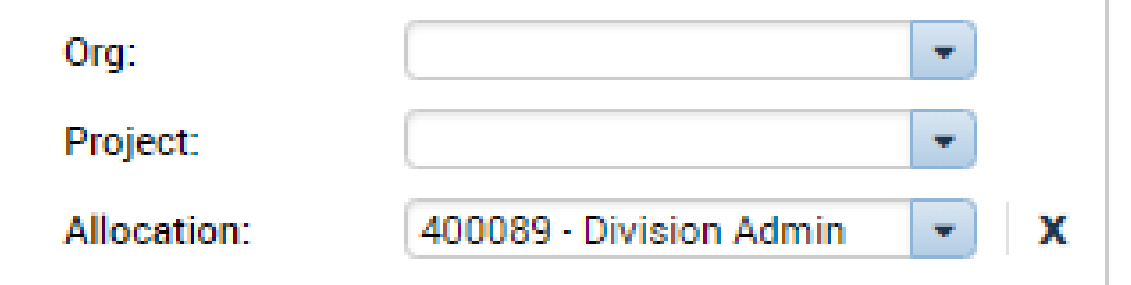

#### Completing the Move Amount

 Click on "OK" after Paycode, Amount and Transfer has been completed.

| From               |                              |
|--------------------|------------------------------|
| Paycode :          | REGULAR PAY - 199            |
| Amount (HH.hh):    | 7.75                         |
| Transfer :         | ./General;PW/ENG/ADM/-/-/-/- |
| То                 |                              |
| Effective Date : * | 5/24/2023                    |
| Paycode : *        | REGULAR PAY - 199            |
| Amount (HH.hh):    | 5                            |
| Transfer :         | ;/////400089                 |
| Comments (0) Add   | Comment                      |

. .

### Totals Tab After Allocation

- You will need to complete this process for each paycode, amount of hours/minutes and MUNIS Org/Project/Allocation you have worked on each day.
- Need to have a total of 7.75 or 8 hours of Regular Pay (Includes any Paid Leave)
- Any OT Pay/Come Earned will need to be allocated.
- Click the Orange "Save".
- Example:
  - 5 Hours was moved to Regular Pay 199 and being charged to 400089.

#### **\*\*You do not need to allocate any Paid Leave\*\***

| Account                  | Pay Code          | Amount |
|--------------------------|-------------------|--------|
| PW/ENG/ADM/-/-/-         | REGULAR PAY - 199 | 2.75   |
| (x)PW/ENG/ADM/-/-/400089 | REGULAR PAY - 199 | 5.0    |

#### No Lunch Occurrences

- Rare Occurrence, you MUST work with your supervisor.
- Steps on "Cancel Deductions" are:
  - 1. DO NOT manually enter a Punch Out.
  - 2. Check "Cancel Deductions"
  - 3. Use "Record Timestamp"
  - Next work day, review if lunch was added or deducted.
  - If you missed the steps 2 and 3 or "Cancel Deductions" did not work, contact your Supervisor to review and fix.

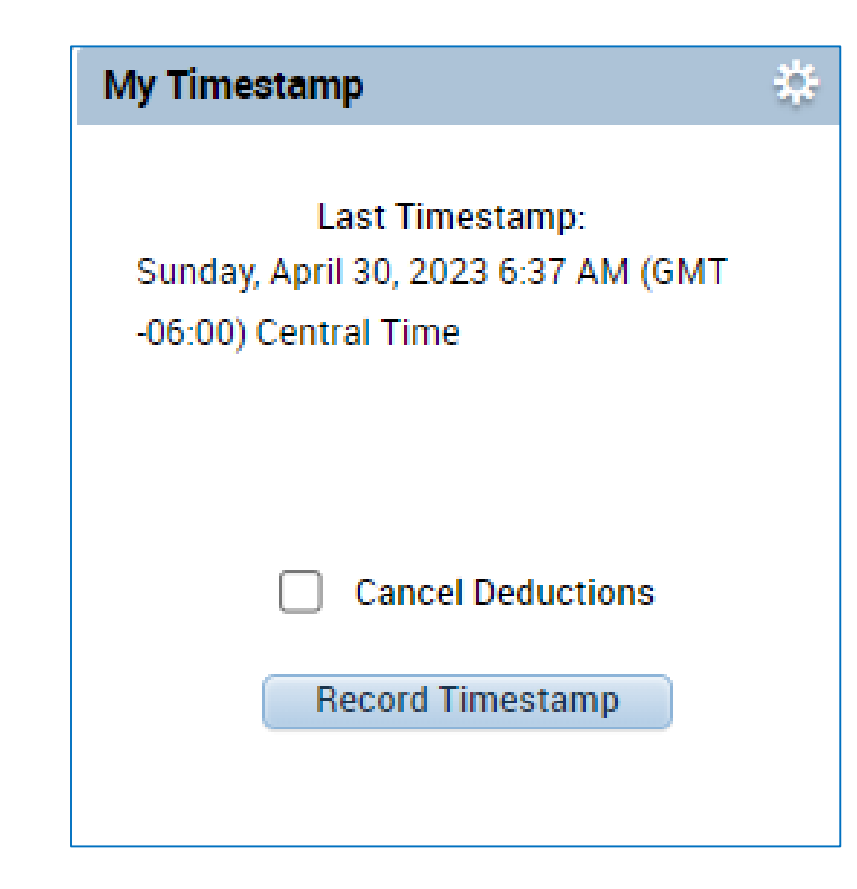

## Approving Timecard

- Change Loaded to "Previous Pay Period" in your User Workspace.
- New Pay Period starts every other Sunday.

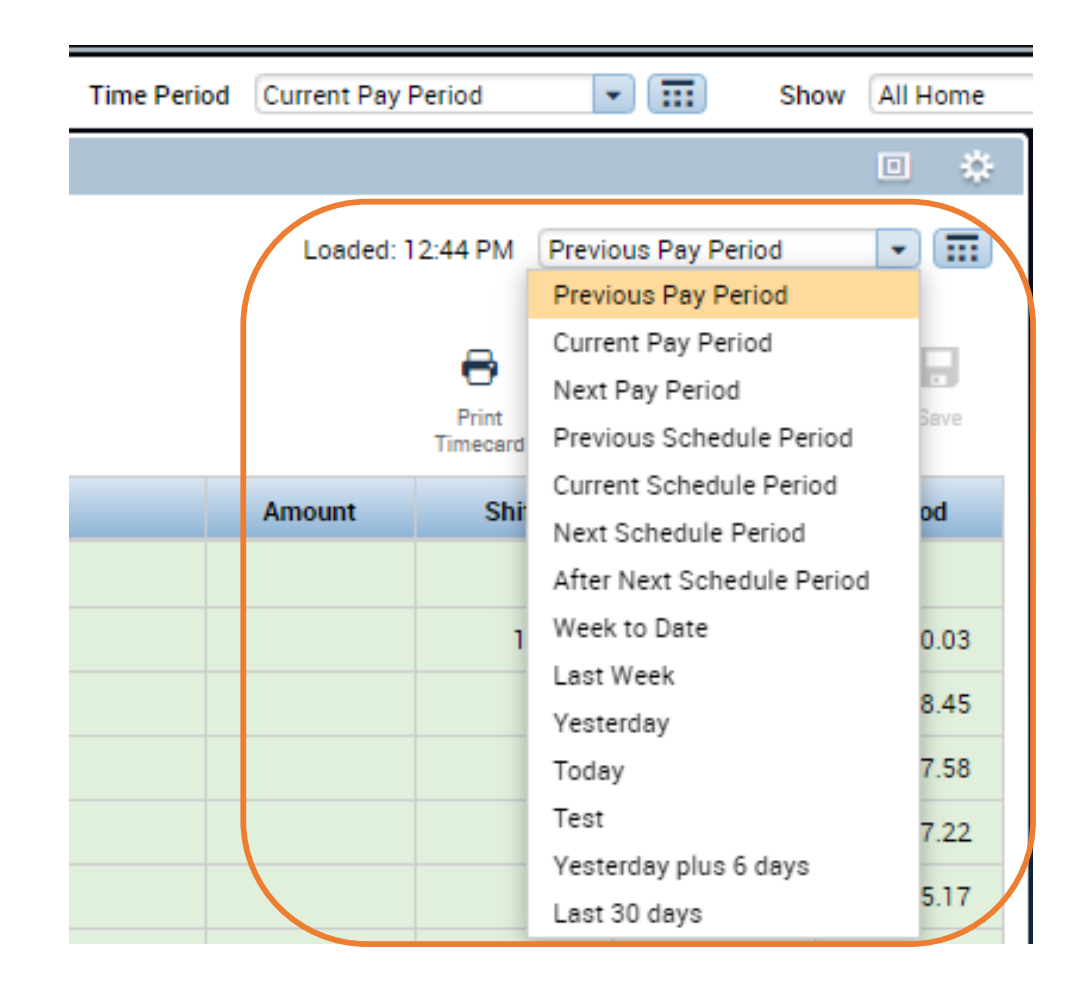

#### **Review Pay Codes**

- Review Totals by Pay Code.
- Make sure you have 77.5 or 80 Hours coded to "Regular Pay – 199" (plus Paid Leave).

| Totals Accruals |               | Audits | Historical Correction | ons  |
|-----------------|---------------|--------|-----------------------|------|
| All             |               | •      | Pay Code              | -    |
|                 | Pay Code      |        | Amount                | •    |
| OVER            | TIME 1.5 PAY  | - 200  |                       | 10.7 |
| REGU            | LAR PAY - 199 | 9      |                       | 77.5 |

#### **Review Accounts**

- Review Totals by Account.
- Make sure Org or Project or Allocation Codes are listed.
  - Exceptions: Paid Leave do not have any codes listed.

| Totals | Accruals   | Audits Hi    | storical Correct       | ions     |      |  |
|--------|------------|--------------|------------------------|----------|------|--|
| All    |            | - Acc        | count                  |          |      |  |
|        | Account    |              |                        | Pay Code |      |  |
| (x)PW/ | ENG/OPS/AD | M/-/-/400203 | OVERTIME 1.5 PAY • 200 |          | 10.7 |  |
| (x)PW/ | ENG/OPS/AD | M/-/-/400203 | REGULAR PA             | VY - 199 | 77.5 |  |

## Approving Timecard

- Approve Timecard is required every pay period.
- Indicates you have reviewed and approved for accuracy
- 1. Confirm all exceptions are correct.
- 2. Click Approve Timecard
- 3. Select Approve Timecard.

#### My Timecard View Sign Off Approve Accruais Timecard Actions Approve Timecard Remove Timecard Approval

## Approval Color Code

| Orange | Timecard has been approved by the employee only                          |
|--------|--------------------------------------------------------------------------|
| Yellow | Timecard has been approved by the manager only                           |
| Green  | Timecard has been approved by both employee and<br>manager               |
| Grey   | Timecard has been signed off by either the<br>employee, manager, or both |

#### Contacts

- Questions?
  - Contact your Payroll Clerk
    - Jennifer Wright (CCB) (608) 261-9674 or <u>JWright@cityofmadison.com</u>
    - Kong Vang (Emil) (608) 266-4430 or KJVang@cityofmadison.com
  - Backup Contact
    - Steve Danner-Rivers (CCB) (608) 261-9689 or <a href="mailto:SDannerrivers@cityofmadison.com">SDannerrivers@cityofmadison.com</a>